## Como Crear un PDF de Una Imagen

## Si tienes un dispositivo de Apple:

- 1. Abre o crea una nueva nota.
- 2. Toca el icono Cámara 👩 para escanear documentos. Selecciona Escanear documentos.
- 3. Coloca el documento sobre la superficie y sitúa la cámara del dispositivo sobre él.
- Si el dispositivo está en modo Automático, la aplicación escaneará automáticamente el documento. Si necesitas escanear manualmente el documento pulse el botón para tomar una foto.
- 5. Mueve las esquinas para ajustar el escaneo para que se ajuste a la página, si es necesario.
- 6. Pulsa sobre Conservar.
- 7. Añade más páginas al documento si son varias páginas y/o pulsa Guardar cuando hayas terminado.
- 8. Cuando termines de escanear, todavía puedes hacer ajustes con el filtro, recorte o rotación, o desecharlo.

## Cómo Compartir Notas en iPhone y iPad

- Inicia la aplicación Notas desde la pantalla de inicio del iPhone o iPad.
- Toca la nota que deseas compartir o imprimir.
- Toca el botón 🖞 para Compartir.
- Elige cómo quieres compartir tu nota.

## Genius Scan para Android e IOS

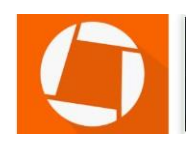

Genius Scan es una aplicación gratuita que puedes descargar. Funciona tanto en dispositivos IOS como en Android. Te permitirá crear un PDF de una imagen que se puede enviar por correo electrónico.